Składanie wniosków poprzez Wirtualny Dziekanat.

- 1. Wchodzimy na stronę <u>www.mans.edu.pl</u>
- 2. Klikamy w Wirtualny Dziekanat

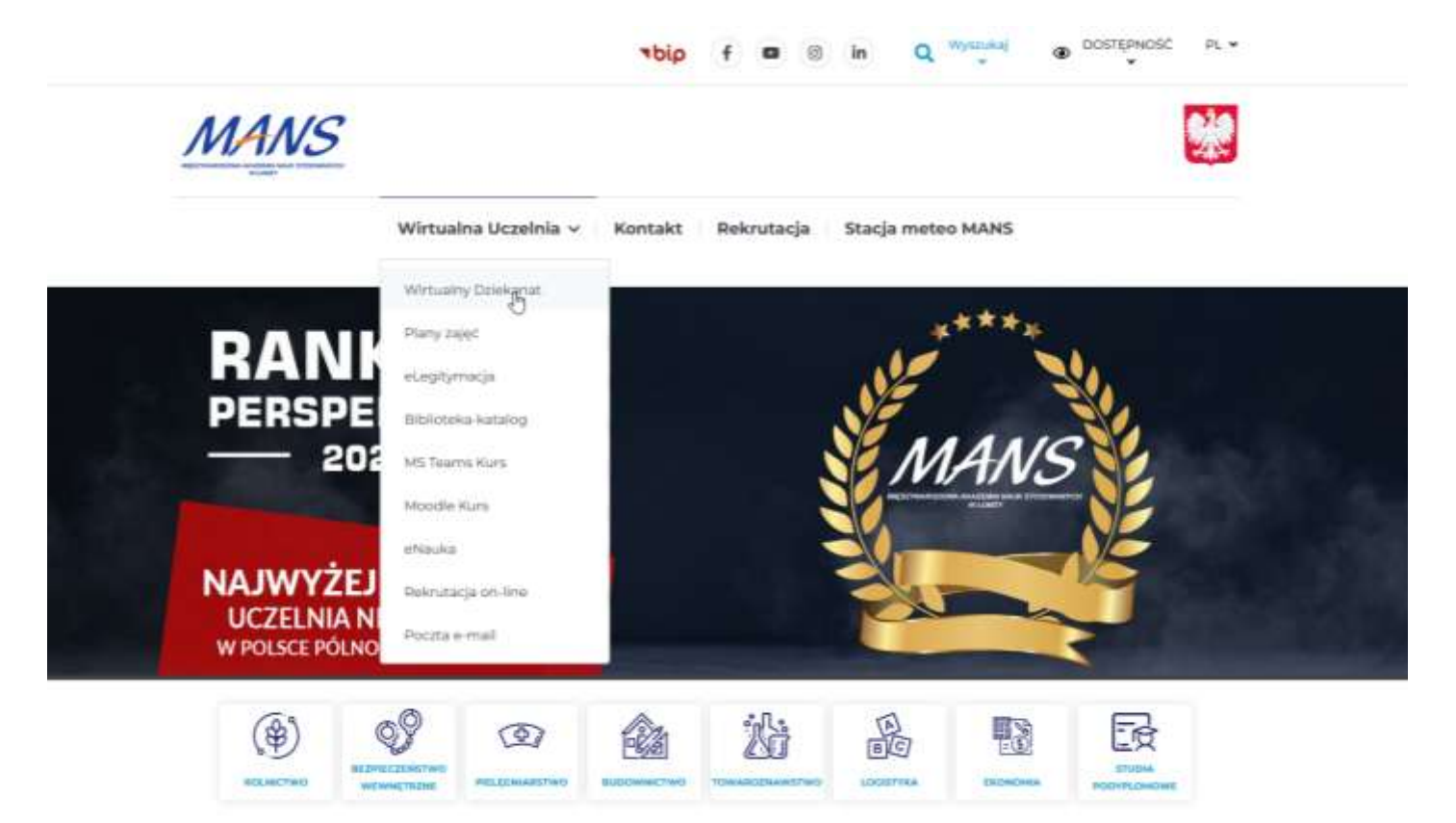

## 3. Klikamy w Przejdź do Wirtualnego Dziekanatu.

| Wirtualna Uczelnia 👻 | Wirtualny Dziekanat                                                                               |                                                                                                    |  |  |  |  |  |
|----------------------|---------------------------------------------------------------------------------------------------|----------------------------------------------------------------------------------------------------|--|--|--|--|--|
| Wirtualny Dziekanat  | Szanowni Państwo                                                                                  |                                                                                                    |  |  |  |  |  |
| Plany zojeć          | Zwracam się z prośbą o wypełnienie zamieszczon<br>okresowej oceny nauczycieli akademickich i wykł | ych, w systemie dziekanatowym, anklet dotyczącej<br>adowców. Dodam, że pomimo użytych danych do          |  |  |  |  |  |
| eLegitymacja         | logowania w systemie dziekanatowym zamieszcz<br>przez studentów otrzymujemy ich zestawienie be    | ona ankieta jest anonimowa. Po wypełnieniu ankiet<br>z jakichkolwiek danych osoby wypełniającej ankietę. |  |  |  |  |  |
| Biblioteka-katalog   | Bardzo prosimy o obiektywną, rzetelną ocenę.                                                      |                                                                                                    |  |  |  |  |  |
| MS Tearna Hurs       | Z góry dziękuję.<br>Z poważaniem                                                                  |                                                                                                    |  |  |  |  |  |
| Moodle Runs          | dr hab. inż. Andrzej Borusiewicz prof. MANS Prorektor ds. dydaktyki                               |                                                                                                    |  |  |  |  |  |
| eNouka               |                                                                                                   |                                                                                                    |  |  |  |  |  |
| Rekrutacja on-line   | Przejdź d                                                                                         | o Wirtualnego Dziekanatu                                                                                 |  |  |  |  |  |
| Poczta e-mail        |                                                                                                   |                                                                                                    |  |  |  |  |  |
|                      | Logowanie - STUDENT                                                                               | Logowanie – WYKŁADOWCA                                                                                   |  |  |  |  |  |
| Kontakt              | Nazwa uzytkownika: w pole ID należy wpisac<br>swój numer albumu, hasłem do pierwszego             | Nazwa użytkownika: imię nazwisko (wpisywane<br>małymi literami bez polskich znaków)                      |  |  |  |  |  |
| Rekrutacja           | logowania jest nr PESEL W przypadku osób,                                                         | Haslo: nr PESEL                                                                                          |  |  |  |  |  |
| Stacja meteo MANS    | haslem jest data urodzenia w formacie<br>DDMMRRRR. Przewidywany termin                            | Po pierwszym załogowaniu trzeba zmienić<br>hasło tymczasowe na hasło stałe.                              |  |  |  |  |  |

4. Logujemy się na swoje konto.

| VDO  | VERBIS LOGOWA                            | NIE DO SYSTEMU  |  |
|------|------------------------------------------|-----------------|--|
|      | identytikator                            |                 |  |
|      | hasio                                    | ø               |  |
|      | zapametaj ha                             | ptopomnij hasto |  |
|      |                                          |                 |  |
|      |                                          |                 |  |
|      |                                          |                 |  |
| 6250 | 5-2022 Verbis Project - Wezystein provie | zastrzeżone     |  |

5. Wybieramy odpowiednią turę studiów, z której chcemy złożyć podanie.

| Wnioski | Raporty | Profil | Dvdaktyka | Posteny    | Opłaty    | Aktualności | Pomoc |  |
|---------|---------|--------|-----------|------------|-----------|-------------|-------|--|
|         |         |        |           | Wybór tur  | v studiów |             |       |  |
|         |         |        |           | Wyniki w r | nauce 🖑   |             |       |  |
|         |         |        |           | Oceny bie  | żące      |             |       |  |
|         |         |        |           | Plan wzore | cowy      |             |       |  |
|         |         |        |           | Opłaty     |           |             |       |  |
|         |         |        |           | Praktyki   |           |             |       |  |
|         |         |        |           | Dyplom     |           | >           |       |  |
|         |         |        |           | Zapisy na  | zajęcia   |             |       |  |
|         |         |        |           |            |           |             |       |  |
|         |         |        |           |            |           |             |       |  |
|         |         |        |           |            |           |             |       |  |
|         |         |        |           |            |           |             |       |  |
|         |         |        |           |            |           |             |       |  |
|         |         |        |           |            |           |             |       |  |
|         |         |        |           |            |           |             |       |  |
|         |         |        |           |            |           |             |       |  |
|         |         |        |           |            |           |             |       |  |
|         |         |        |           |            |           |             |       |  |

6. Wybieramy zakładkę Wnioski → Podania i wnioski.

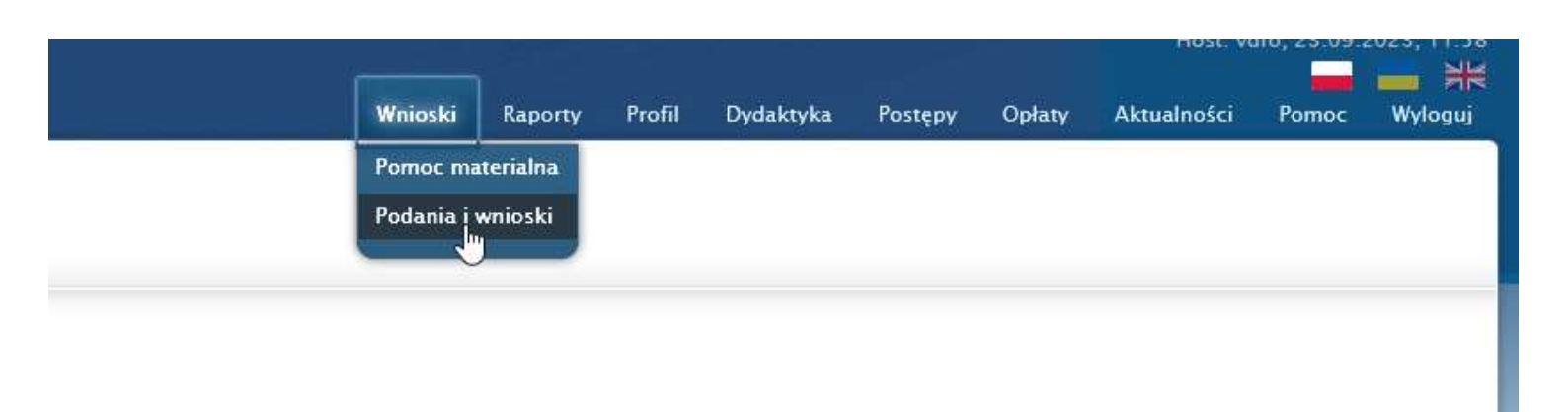

7. W zakładce Dziekanat wybieramy: Wniosek o przedłużenie sesji – Złóż.

| Dean's          | Office  |           |             |              |                                                         | W                            |
|-----------------|---------|-----------|-------------|--------------|---------------------------------------------------------|------------------------------|
| Do uzupełnienia | Biezące | Dziekapat | Rozpatrzone |              |                                                         |                              |
|                 |         |           |             | Tura studiow | Tura nr 2 - WSA, 2021_4_7 ( M,Z,PL) , K                 | ryminologia i kryminalistyki |
|                 |         |           |             | Rodzaj spraw | y: Sprawy Dziekanatu                                    | •                            |
|                 |         |           |             | : tas:       | Nazwa                                                   |                              |
|                 |         |           |             | 1:           | Wniosek o przedłużenie sesji letniej<br>31 października | - do Zióz                    |
|                 |         |           |             | 2            | Wniosek o warunek                                       | 2162                         |

8. Wpisujemy niezaliczone przedmiotu oraz uzasadnienie. Następnie klikamy na Złóż.

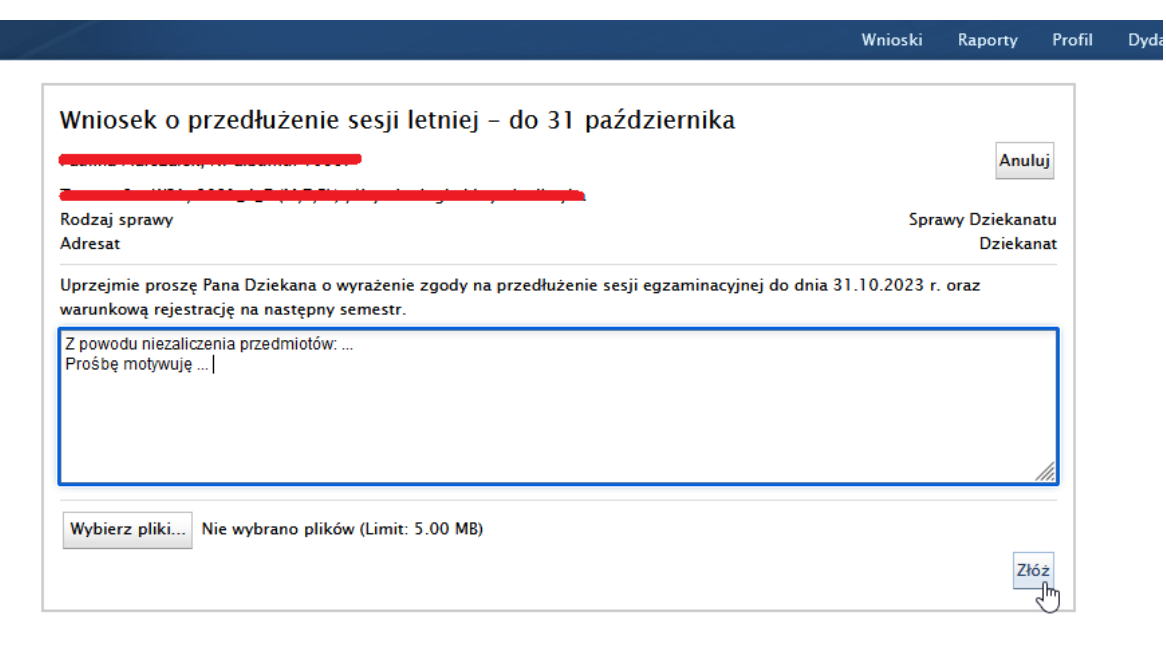